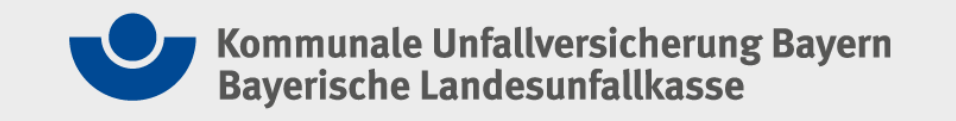

# Die elektronische Unfallanzeige: Handlungsanleitung für Anwender

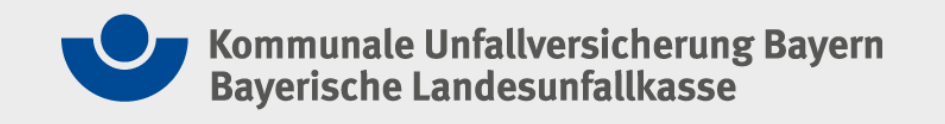

## Die elektronische Unfallanzeige

Das Extranet der KUVB und der Bay. LUK bietet Ihnen die Möglichkeit, auf einfache und schnelle Art Unfälle über eine elektronische Unfallanzeige direkt an uns zu melden. Ein übersichtliches Formular ermöglicht es, die Meldung schnell und fehlerfrei zu übermitteln.

Die Daten werden über eine sichere Verbindung übermittelt und können daher, im Unterschied zur E-Mail, von unberechtigten Dritten nicht eingesehen werden!

 0
 0
 0
 0
 0
 0
 0
 0
 0
 0
 0
 0
 0
 0
 0
 0
 0
 0
 0
 0
 0
 0
 0
 0
 0
 0
 0
 0
 0
 0
 0
 0
 0
 0
 0
 0
 0
 0
 0
 0
 0
 0
 0
 0
 0
 0
 0
 0
 0
 0
 0
 0
 0
 0
 0
 0
 0
 0
 0
 0
 0
 0
 0
 0
 0
 0
 0
 0
 0
 0
 0
 0
 0
 0
 0
 0
 0
 0
 0
 0
 0
 0
 0
 0
 0
 0
 0
 0
 0
 0
 0
 0
 0
 0
 0
 0
 0
 0
 0
 0
 0
 0
 0
 0
 0
 0
 0
 0
 0
 0
 0
 0
 0
 0
 0
 0
 0
 0
 0

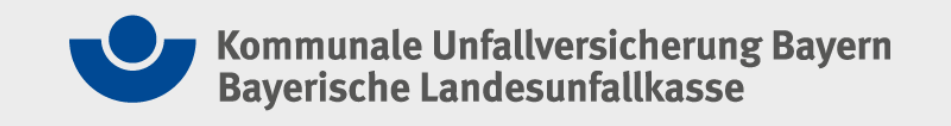

## **Extranet**

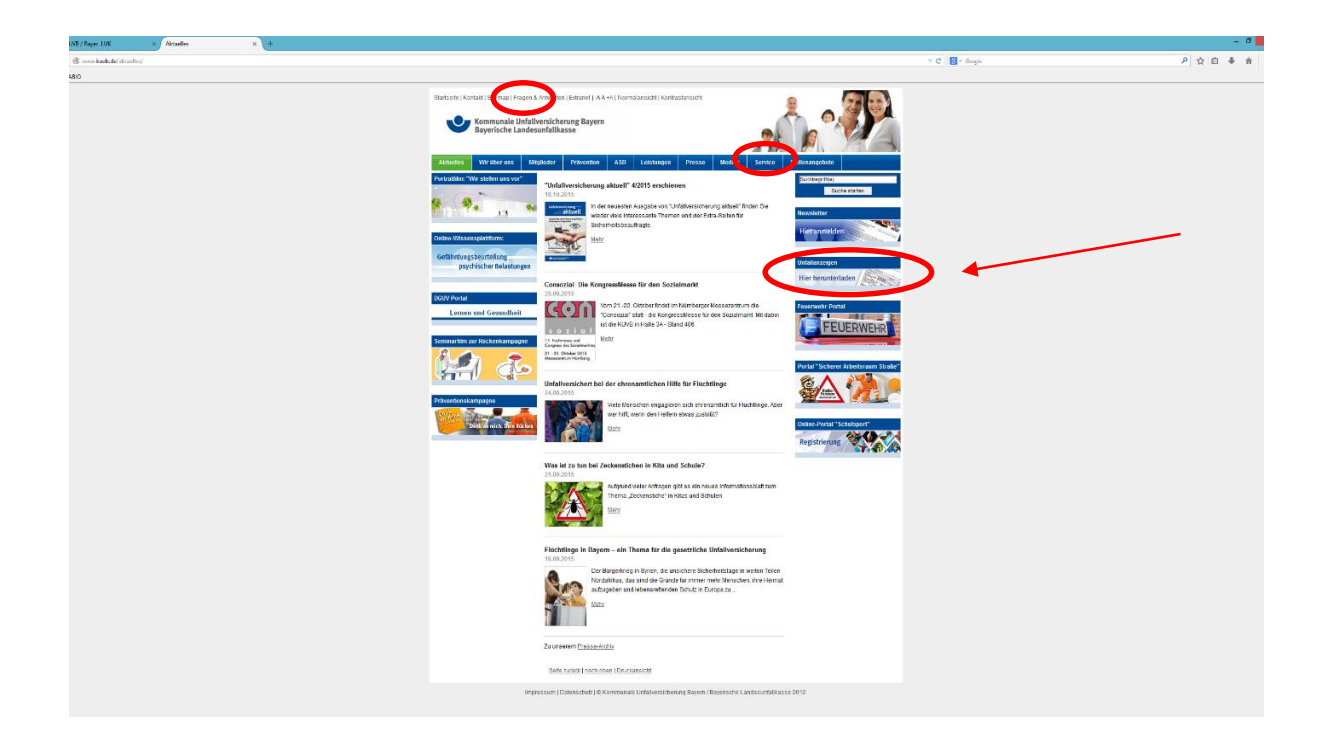

Auf unserer Homepage gelangen Sie zur elektronischen Unfallanzeige:

- über den Button rechts
- über die Navigation "Service"
- über das "Extranet UAZ"

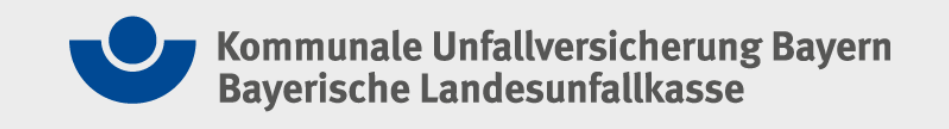

## Anmelden

| 🕞 🕞 🍁 https://tesportal-weblogin.kavb.de/likedu-https:Sia%id%il/tesportal.kuvl | 2663 β + à C Φ Large or Lange de Large de Larg | - a <mark>- X</mark><br>A * O |
|--------------------------------------------------------------------------------|----------------------------------------------------------------------------------------------------|-------------------------------|
|                                                                                | Kommunale Unfallversicherung Bayern<br>Bayerische Landesunfallkasse                                                                                                    |                               |
|                                                                                | Willkommen im Extranet der Kommunalen Unfallversicherung<br>Bayern                                                                                                    |                               |
|                                                                                | Benutzername Pesswort Bitte Groß- und Kleinschreibung beachten! Anmelden                                                                                                    |                               |
|                                                                                | Passwort vergressen ?                                                                                                    |                               |
|                                                                                |                                                                                                    |                               |
|                                                                                |                                                                                                    |                               |
|                                                                                |                                                                                                    |                               |
|                                                                                |                                                                                                    |                               |

Elektronische Unfallanzeige

Sie können sich dort mit Ihrem Benutzernamen und Ihrem Passwort anmelden. Die Zugangsdaten

Die Zugangsdaten erhalten Sie über unsere Service-Hotline:

089 36093-440.

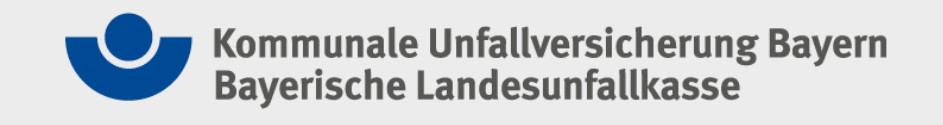

## **Startseite – erste Schritte**

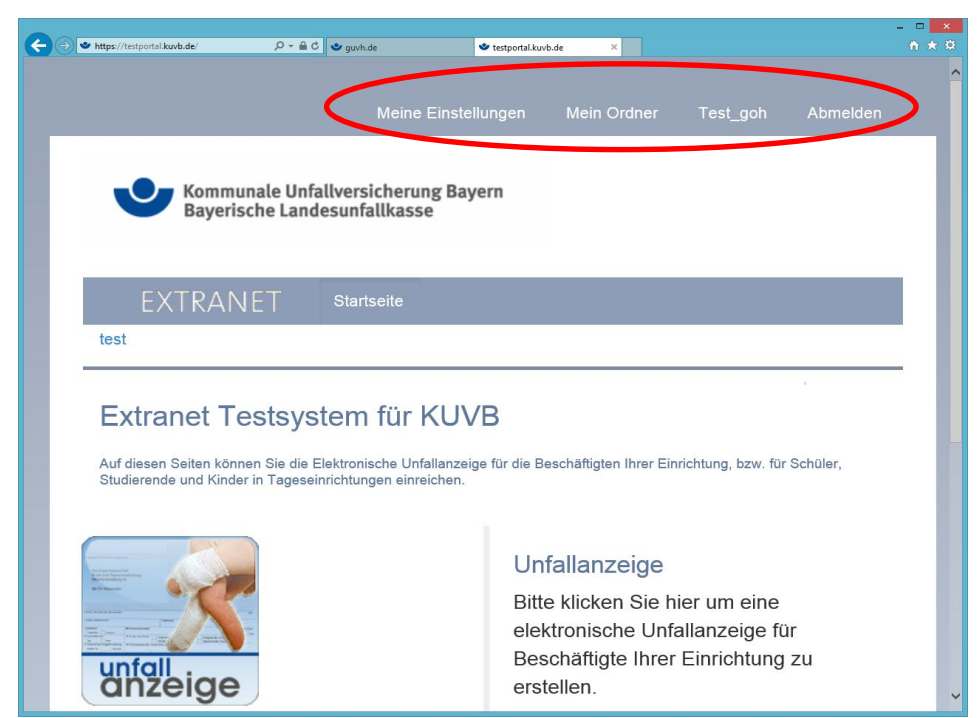

Nach der Anmeldung gelangt man auf die Startseite. In der oberen Startleiste finden Sie vier

Auswahlmöglichkeiten:

- Meine Einstellungen
- Mein Ordner
- Mein Betrieb
- Abmelden

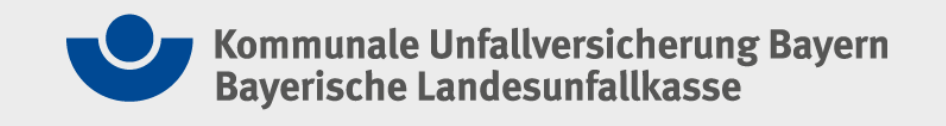

## **Meine Einstellungen**

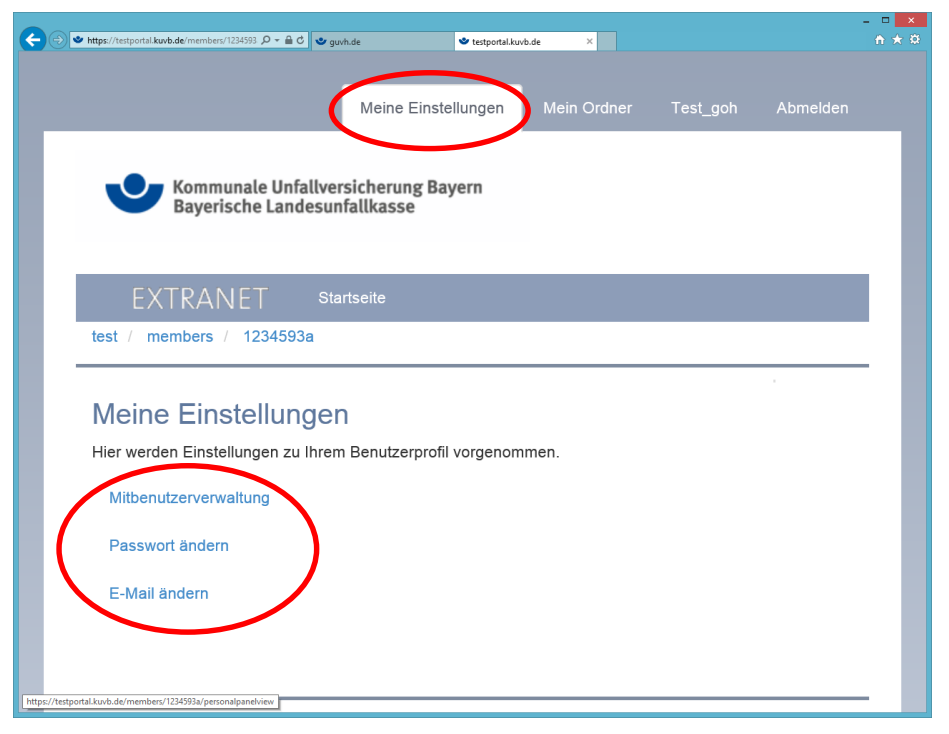

Mit der Anwendung "Meine Einstellungen" können die Mitbenutzerverwaltung (steht nur dem Hauptbenutzer zur Verfügung) bearbeitet, das Passwort geändert und die Stammdaten angepasst werden.

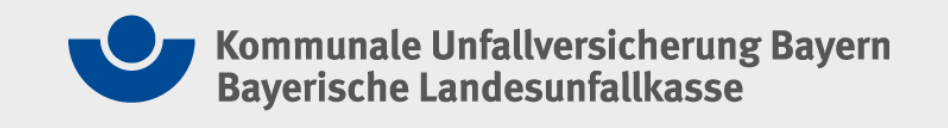

## Mitbenutzer anlegen

| → https://testportal.kuvb.de/members/1234593 P = | estportal.kuvb.de ×              |             |          |           | - □ ×<br>∩ ★ ≎ |
|--------------------------------------------------|----------------------------------|-------------|----------|-----------|----------------|
|                                                  | Meine Einstellungen              | Mein Ordner | Test_goh |           |                |
| Kommunale Unfallve<br>Bayerische Landesu         | ersicherung Bayern<br>nfallkasse |             |          |           |                |
| EXTRANET st                                      | artseite                         |             |          |           |                |
| test / members / 1234593a                        |                                  |             |          |           |                |
| Mitbenutzerverwalt                               | ung                              |             |          |           |                |
| Benutzer                                         |                                  |             |          |           |                |
| Mitbenutzer                                      | Berechti                         | gung        |          |           |                |
| Mitbenutzer erstellen                            |                                  |             |          |           |                |
|                                                  |                                  |             |          |           |                |
|                                                  |                                  |             |          |           |                |
|                                                  |                                  |             |          | Impressum |                |

Mitbenutzer anlegen: Mit einem Klick auf "Mitbenutzer erstellen" wird ein neuer Mitbenutzer angelegt. Das ist eine komfortable Möglichkeit für größere Unternehmen, einzelne Verwaltungsbereiche getrennt einzurichten (z.B. Bauhof, Kindertagesstätten,...)

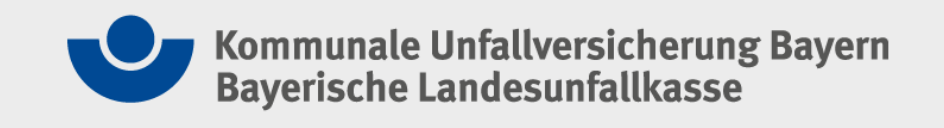

## Mitbenutzer verwalten

| https://testportal.kuvb.de/members/1234593 P → a C ★ testportal.kuvb.de × |   |
|---------------------------------------------------------------------------|---|
|                                                                           |   |
|                                                                           |   |
| Mitbenutzer anlegen                                                       |   |
| Nutzen Sie diese Form um einen neuen Mitbenutzer anzulegen                |   |
| Mitgliedsnummer *                                                         |   |
| Benutzername für den Mitbenutzer (Mitgliedsnummer-Ifd.Nr.)                |   |
| 1234593a001                                                               |   |
| Berechtigung                                                              |   |
| Berechtigung                                                              |   |
|                                                                           |   |
|                                                                           |   |
|                                                                           |   |
| Passwort *                                                                |   |
| Bitte tragen Sie hier das Passwort ein.                                   |   |
|                                                                           |   |
|                                                                           |   |
| Bestätigung *                                                             |   |
| Bitte bestätigen Sie das eingegebene Passwort.                            |   |
|                                                                           |   |
|                                                                           | ) |
| Anlegen Abbrechen                                                         |   |

Über die Haken unter "Berechtigung" werden die einzelnen Auswahlmöglichkeiten aktiviert. Die Auswahl kann in Abhängigkeit der Unternehmensform variieren. Folgende Rechte stehen zur Verfügung: •Unfallanzeige •Schüler-Unfallanzeige

Über "Passwort" wird das Passwort vergeben.

"Anlegen" sichert den Mitbenutzer in der Datenbank. Die Daten werden gespeichert.

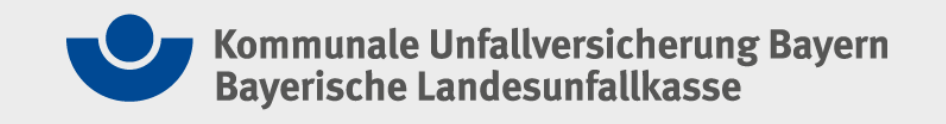

## **Passwort ändern**

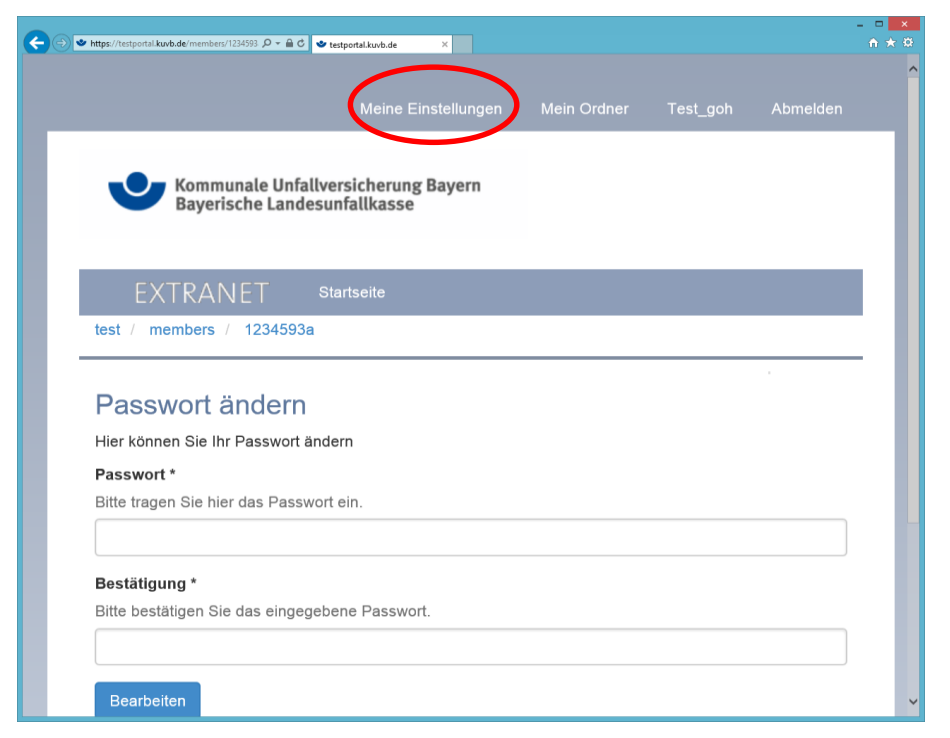

Das Passwort muss mindestens 5 Zeichen lang und darf maximal 8 Zeichen lang sein. Es darf Buchstaben, Zahlen und Sonderzeichen (!,§,\$,?) enthalten.

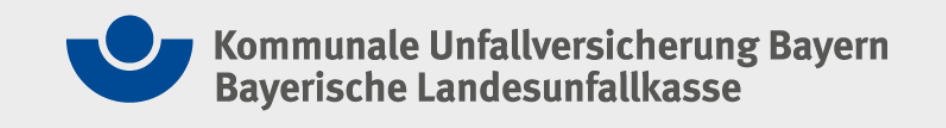

## **Mein Ordner**

| nttps://te | estportal <b>kuvb.de</b> /members/1234593 🔎 👻 🔒 🖒 | 🔮 testportal.kuvb.de 🛛 🗙              |         |             |                 |         |
|------------|---------------------------------------------------|---------------------------------------|---------|-------------|-----------------|---------|
|            |                                                   | Meine Einstellt                       | ungen   | Aein Ordner | Test_goh        | Abmelde |
|            | Kommunale Unfa<br>Bayerische Land                 | ullversicherung Baye<br>esunfallkasse | rn      |             |                 |         |
| test       | EXTRANET                                          | Startseite                            |         |             |                 |         |
|            |                                                   |                                       |         |             |                 | ]       |
| 12         | 34593a                                            |                                       |         | Q           | uick Navigation | •       |
| Hier       | werden Ihre Dokumente a                           | abgelegt                              |         |             |                 |         |
|            | Titel                                             | Objekt                                | Status  | Autor       | Erstelldatum    |         |
|            | Schülerunfallanzeige                              | KiUnfallanzeige                       | Entwurf | 1234593a    | 27.10.2015 13   | 16:05   |
| Er         | ntfernen                                          |                                       |         |             |                 |         |

Die übermittelten Unfallanzeigen finden Sie in "Mein Ordner".

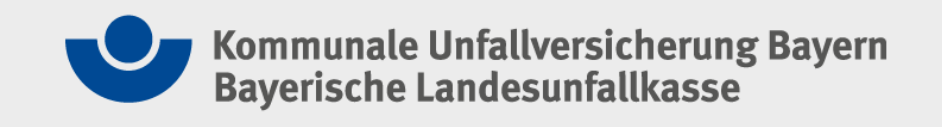

## **Meine Daten**

| Meine Einstellungen       Mein Ordner                                                                                                    |          |
|----------------------------------------------------------------------------------------------------|----------|
| Kommunale Unfallversicherung Bayern<br>Bayerische Landesunfallkasse         EXTRANET       Startseite         test / members / 1234593a         Meine Daten         Hör Nitenen Sie Hire Stammdaten einsehen         Login       1234593         Name       Test_goh         Strasse / Nr       Musterstr. 1         Piz / Ort       12345 Musterstadt | Abmelden |
| Extrastic         test / members / 1234593a         Meine Daten         Hit Weinen Sie Hine Stammdaten einsehen         Login       1234593         Name       Test_goh         Strasse / Nr       Musterstr. 1         Piz / Ort       12345 Musterstadt                                                                                              |          |
| Hier Nitionen Sie Hire Stammdaten einsehen         Login       1234593         Name       Test_goh         Strasse / Nr       Musterstr. 1         Plz / Ort       12345 Musterstadt                                                                                                    |          |
| Login         1234593           Name         Test_goh           Strasse / Nr         Musterstr. 1           Piz / Ort         12345 Musterstadt                                                                                                    |          |
| Name     Test_goh       Strasse / Nr     Musterstr. 1       Plz / Ort     12345 Musterstadt                                                                                                    |          |
| Strasse / Nr     Musterstr. 1       Piz / Ort     12345 Musterstadt                                                                                                    |          |
| Piz / Ort 12345 Musterstadt                                                                                                    |          |
|                                                                                                    |          |

### Mit dieser Auswahl können Sie Ihre Stammdaten einsehen.

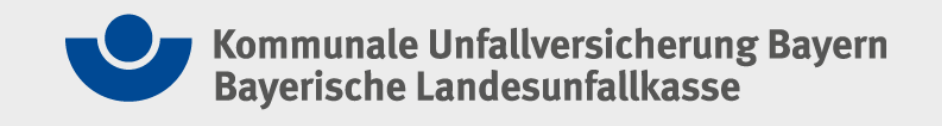

## Elektronische Unfallanzeige

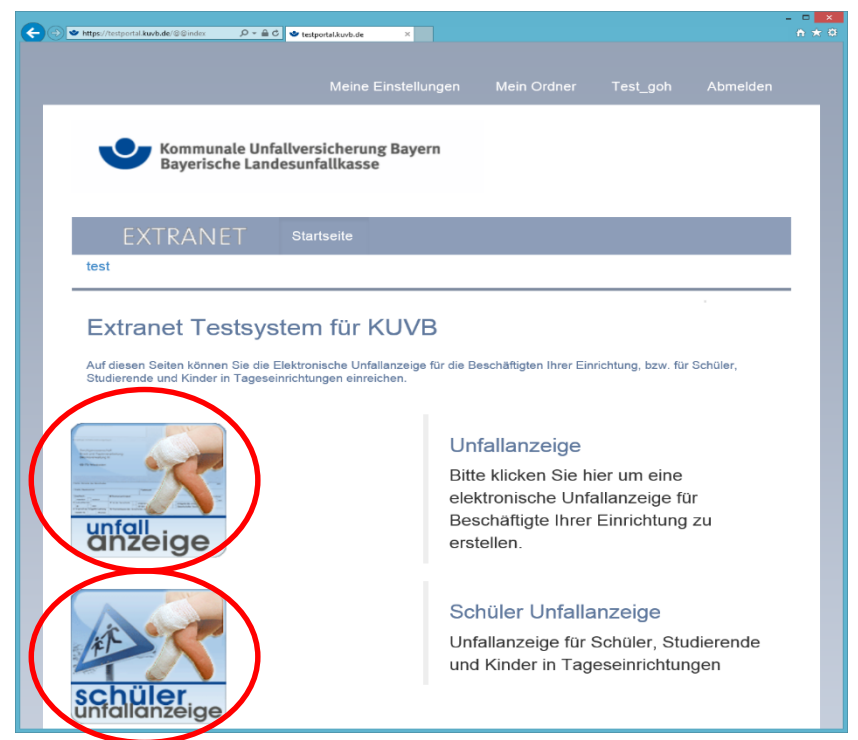

Elektronische Unfallanzeige

Hier haben Sie die Möglichkeit, Ihre Unfallanzeige auf elektronischem Wege an uns zu übermitteln.

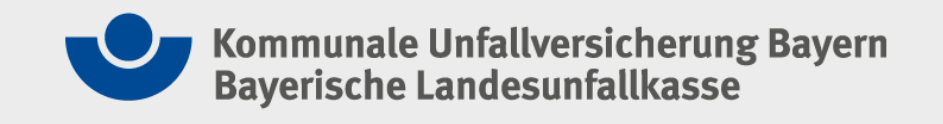

## Elektronische Unfallanzeige

| → • https://testportal.kuvb.de/members/1234593 🔎 マ 🔒 🖒 | 🗢 testportal.kuvb.de 🛛 🗙                 |              |          |       |
|--------------------------------------------------------|------------------------------------------|--------------|----------|-------|
|                                                        | Meine Einstellungen                      | Mein Ordner  | Test_goh |       |
| Kommunale Unfa<br>Bayerische Land                      | allversicherung Bayern<br>iesunfallkasse |              |          |       |
| EXTRANET<br>test / members / 1234593                   | Startseite<br>a / Unfallanzeigen / GUVU  | nfallanzeige |          |       |
| 1 Basis Informationen 2                                | 3 4 5                                    | 6 7          | Hilfe Hi | ife 🔀 |
| Unfallanzeige                                          |                                          |              |          |       |
| Basis Informationen                                    |                                          |              |          |       |
| Geschäftszeichen u<br>Geschäftszeichen:<br>1234593     | nd Anschrift des Unte                    | ernehmens    |          |       |
| Anschrift des Unterneh                                 | mone                                     |              |          |       |

#### Elektronische Unfallanzeige

Genaue Angaben über die Unfallanzeige erhalten Sie unter "Hilfe".

Nach erfolgreichem Senden finden Sie die Unfallanzeige unter dem Status "Gesendet" in "Mein Ordner".

Eine Unfallanzeige, die noch nicht gesendet wurde, hat den Status "Entwurf" in "Mein Ordner".

Sie können die Unfallanzeige jederzeit als PDF aufrufen und ausdrucken.

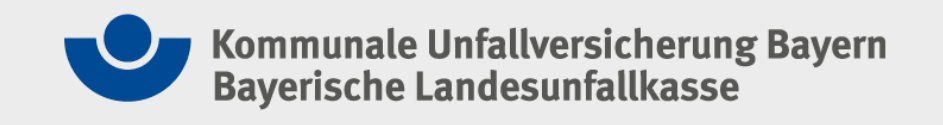

## Elektronische Unfallanzeige

| 0                                 |                                                      |                       |                  |  | Z |
|-----------------------------------|------------------------------------------------------|-----------------------|------------------|--|---|
| Unfallanz                         | eige                                                 |                       |                  |  |   |
| Angaben z                         | ur versicherten F                                    | erson                 |                  |  |   |
| Tätigkeit zum l                   | Infallzeitpunkt *                                    |                       |                  |  |   |
| Die versicherte                   | ⊃erson ist zum Unfallzeitr                           | ounkt beschäftigt als | 5.               |  |   |
| Beginn der Bes<br>Die versicherte | s <b>chäftigung *</b><br>Person ist beschäftigt seil | :: (mm.jjjj)          |                  |  |   |
| Teil des Unter                    | ehmens *                                             |                       |                  |  |   |
| In welchem Teil                   | des Unternehmens ist die                             | e versicherte Persor  | n ständig tätig? |  |   |
|                                   |                                                      |                       |                  |  |   |

Bitte nehmen Sie die Eingaben in der Reihenfolge der Bedienerführung vor.

Mit dem Menü werden Sie durch die einzelnen Felder der Unfallanzeige geführt.

Die Plausibilitätsprüfung weist ggf. auf fehlende oder widersprüchliche Angaben hin.

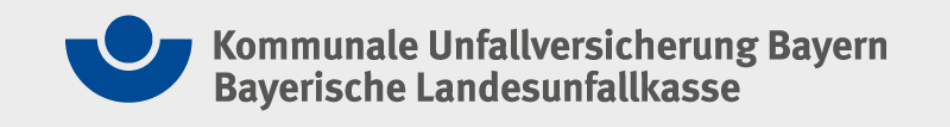

## Archivieren der Unfallanzeige

Sie haben während des Eingabedialogs die Möglichkeit, zwischen den Seiten zu navigieren oder die bisherigen Eingaben als Entwurf zu speichern.

Diesen Entwurf können Sie jederzeit weiterbearbeiten, auch wenn Sie die Sitzung im Extranet beendet haben.

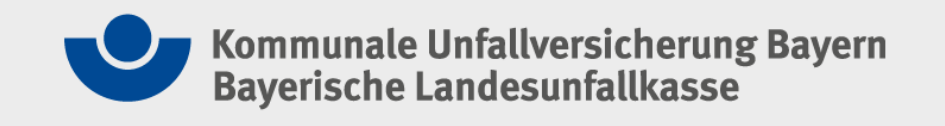

## Kontaktdaten – Elektronische Unfallanzeige

Kommunale Unfallversicherung Bayern Bayerische Landesunfallkasse Ungererstr. 71 80805 München Telefon: 089 36093-440 E-Mail: entschaedigung@kuvb.de